## Para usuários do Antivírus "AVG Anti-Virus".

Para adicionar uma Pasta nas exceções do "AVG Anti-Virus":

Primeiramente abra seu Antivírus "AVG Anti-Virus".

Logo em sua Área de entrada terá um menu, neste menu você vá até "Ferramentas" e assim aperte em "Configurações Avançadas..." como mostra o destaque em verde na imagem.

| AVG Anti-Virus Free Edition 201                              | 2                                                                                        |                                                                     |                                                 |                                      |
|--------------------------------------------------------------|------------------------------------------------------------------------------------------|---------------------------------------------------------------------|-------------------------------------------------|--------------------------------------|
| Arquivo Componentes Hist                                     | órico Ferramentas /                                                                      | Ajuda                                                               |                                                 | Suporte                              |
| AVG.<br>Anti-Virus                                           | Verificar o comput<br>Verificar pasta sel<br>Verificar arquivo<br>Atualizar<br>Atualizar | ador<br>ecionada<br>·a estã<br>ir do diretório                      | ăo operando                                     | Junte-se a nós<br>no Facebook        |
| Visão Geral                                                  | Configurações ava                                                                        | ançadas                                                             |                                                 | Atualize sua<br>proteção             |
| <b>Verificar agora</b><br>Última verificação: 19/5/12, 15:20 | Antivírus<br>Ativo                                                                       | LinkScanner<br>Ativo                                                |                                                 | ⊏> <u>Compare</u> nossos<br>produtos |
| Opções de verificação                                        | _                                                                                        |                                                                     |                                                 |                                      |
| <ul> <li>Verificação de extensão<br/>Shell</li> </ul>        | Q                                                                                        | E                                                                   |                                                 |                                      |
| <b>Atualizar agora</b><br>Última atualização: 19/5/12, 15:20 | Proteção de E-mail<br>Ativo                                                              | Anti-Rootkit<br>Ativo                                               |                                                 |                                      |
|                                                              | U,                                                                                       | ⊥<br>⊠≡                                                             |                                                 |                                      |
|                                                              | PC Analyzer<br>Análise necessária                                                        | Identity Protection<br>Ativo                                        |                                                 |                                      |
|                                                              | LinkScanner                                                                              |                                                                     |                                                 |                                      |
| Meus aplicativos                                             | O LinkScanner o protega<br>Além disso, ele verifica o<br>O componente LinkScar           | e contra ataques na we<br>tráfego de rede quant<br>nner está ativo. | b enquanto você faz p<br>o a possíveis ameaças. | pesquisas ou navega na Internet.     |
| Mostrar notificação                                          |                                                                                          |                                                                     |                                                 |                                      |

Assim abrirá uma nova tela, de configurações avançadas do Antivírus. Assim navegue até a área Exceções. Antivírus > Proteção Residente > Exceções

Logo ao clicar em "Exceções", você clica no botão "Adicionar Caminho" como mostra o destaque em verde na imagem.

| 💐 AVG Configurações avançadas                                                                             |                               |                      |
|----------------------------------------------------------------------------------------------------|-------------------------------|----------------------|
| Aparência                                                                                                 | Proteção Residente – Exceções |                      |
| E Desativar temporariamente a pi<br>E Antivírus                                                           | Arquivo                       | Adicionar Caminho    |
| Proteção Residente Configurações avançada:                                                                |                               | Adicionar Arquivo    |
| Servidor de Cache                                                                                         |                               | Editar Item          |
| <ul> <li>Proteção de E-mail</li> <li>Verificador de E-mail</li> </ul>                                     |                               | Remover item         |
| <ul> <li>LinkScanner</li> <li>Configurações do LinkScanner</li> <li>Verificações</li> </ul>               |                               | Editar Lista         |
| <ul> <li>Image: Atualização</li> </ul>                                                                    |                               |                      |
| Proxy<br>                                                                                                 |                               |                      |
| Gerenciar                                                                                                 |                               |                      |
| Anti-Rootkit                                                                                              |                               |                      |
| <ul> <li>Identity Protection</li> <li>Configurações do Identity F</li> <li>Lista de Permitidos</li> </ul> |                               |                      |
| Programas Potencialmente Inde                                                                             |                               |                      |
| Padrão                                                                                                    | ( 🕐 O                         | K Cancelar 😿 Aplicar |

**Agora navegue até a pasta C:\Program Files\Common Files\Fujitsu** ou Meu Computador > Disco C > Arquivos de Programas > Arquivos Comuns>Fujitsu **E marque apenas a pasta ''Fujitsu'', click em Aplicar e depois em OK.** 

## click em Aplicar novamente e depois em OK.

| - III Aparência 🔷                                                                           | Proteção Residente – Exceções     |                   |
|---------------------------------------------------------------------------------------------|-----------------------------------|-------------------|
| <ul> <li>E Desativar temporariamente a pi</li> <li>Antivírus</li> </ul>                     | Arquivo                           | Adicionar Caminho |
| <ul> <li>E Proteção Residente</li> <li>Configurações avançada:</li> <li>Exceções</li> </ul> | C:\Arquivos de programas\28Games\ | Adicionar Arquivo |
| Servidor de Cache                                                                           |                                   | Editar Item       |
| Froteçao de E-mail     Froteçao de E-mail     Froteçao de E-mail                            |                                   | Remover item      |
| <ul> <li>EinkScanner</li> <li>Configurações do LinkScann</li> <li>Verificações</li> </ul>   |                                   | Editar Lista      |
| Programações Atualização                                                                    |                                   |                   |
| - E Proxy<br>Dial-up                                                                        |                                   |                   |
| Gerenciar                                                                                   |                                   |                   |
| Anti-Rootkit                                                                                |                                   |                   |
|                                                                                             |                                   |                   |
| - [5] Configurações do Identity F<br>- [5] Lista de Permitidos                              |                                   |                   |
| Programas Potencialmente Inde                                                               |                                   |                   |

Pronto a Antivírus esta configurado.